# Ionic Training Setup Instructions

 $\bullet \bullet \bullet$ 

PLEASE DO BEFORE CLASS

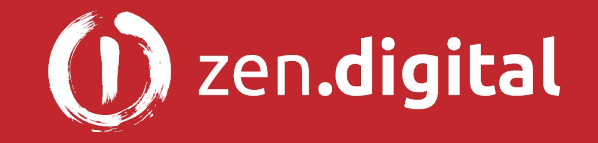

### Node.js

You need to have <u>Node.js</u> installed on your local machine.

- You will need a minimum of <u>Node.js</u> v6.9.x with npm v3 node -v && npm -v # to find which versions you have
  - $\circ$   $\,$  node v8 with npm v5 is now recommended  $\,$
- If you don't have that, download:

https://nodejs.org/en/download

#### <u>Mac/Linux</u>

If you use Node often, and want to support multiple versions, check out: (not required....)

https://github.com/creationix/nvm

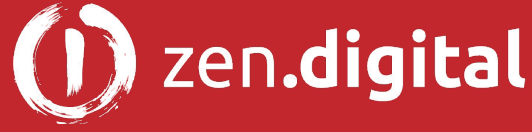

#### Windows Build Tools

On Windows, it may be necessary to install C++ <u>windows-build-tools</u>.

The following must be done in an <u>Administrator Command Prompt</u>:

npm install --global --production windows-build-tools

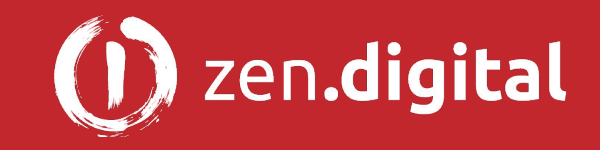

#### Install Ionic

Once node is installed, lets get the latest Cordova and Ionic command-line tools. Do this in a regular (not Admin) terminal:

npm install --global cordova ionic

You will have to wait some time for all the necessary packages to download from <u>https://www.npmjs.com</u>. When complete, "cd" to where you want your project folder to live and type the following to create the initial Ionic App folder:

ionic start myApp tabs

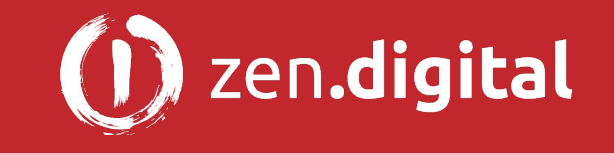

#### ionic start Questions:

You can answer differently, but for now let's choose the default answers:

- Would you like to integrate your new app with Cordova to target native iOS and Android? (y/N) NO
- Install the free Ionic Pro SDK and connect your app? (Y/n) NO

Finally at the command line: cd myApp

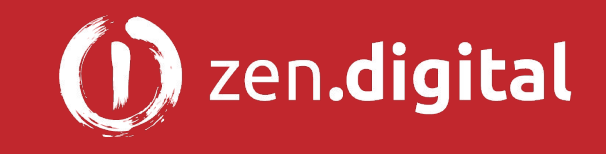

### Download and install lonic DevApp on your phone or device

Search for Ionic DevApp

On Google Play:

• <a href="https://play.google.com/store/apps/details?id=io.ionic.devapp">https://play.google.com/store/apps/details?id=io.ionic.devapp</a>

On Apple's App Store:

• <u>https://itunes.apple.com/us/app/ionic-devapp/id1233447133</u>

If you don't have an account **Sign up**. Keep the app running with the screen on!

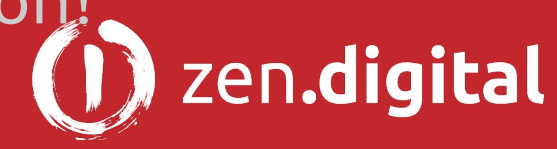

## Run your first lonic app

'cd' into the project folder created by the ionic start command:

cd myApp

Start the Ionic App:

ionic serve -cl

A browser should soon open on now be able to open a browser to <a href="http://localhost:8100/ionic-lab">http://localhost:8100/ionic-lab</a> and you will see the Ionic app running!

If your device is on the same WiFi/LAN network, you will be able to see the app there as well!

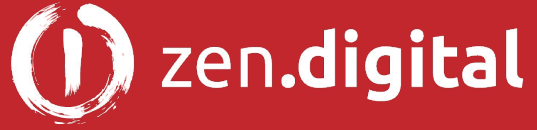

# **IDE (Integrated Development Environment)**

Install a local IDE:

• WebStorm - Recommended. A 30 day trial is available at:

https://www.jetbrains.com/webstorm/download/

- WebStorm Keyboard Shortcuts Reference
  - Keyboard & Mouse Docs
- If you use WebStorm, please use the latest version, older versions may not support Angular2 or TypeScript.
- You can also use Visual Studio Code Free at <u>https://code.visualstudio.com</u>

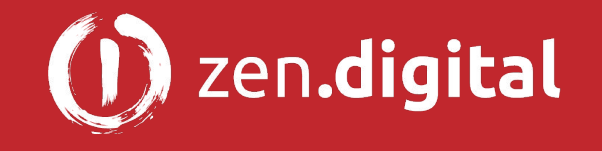